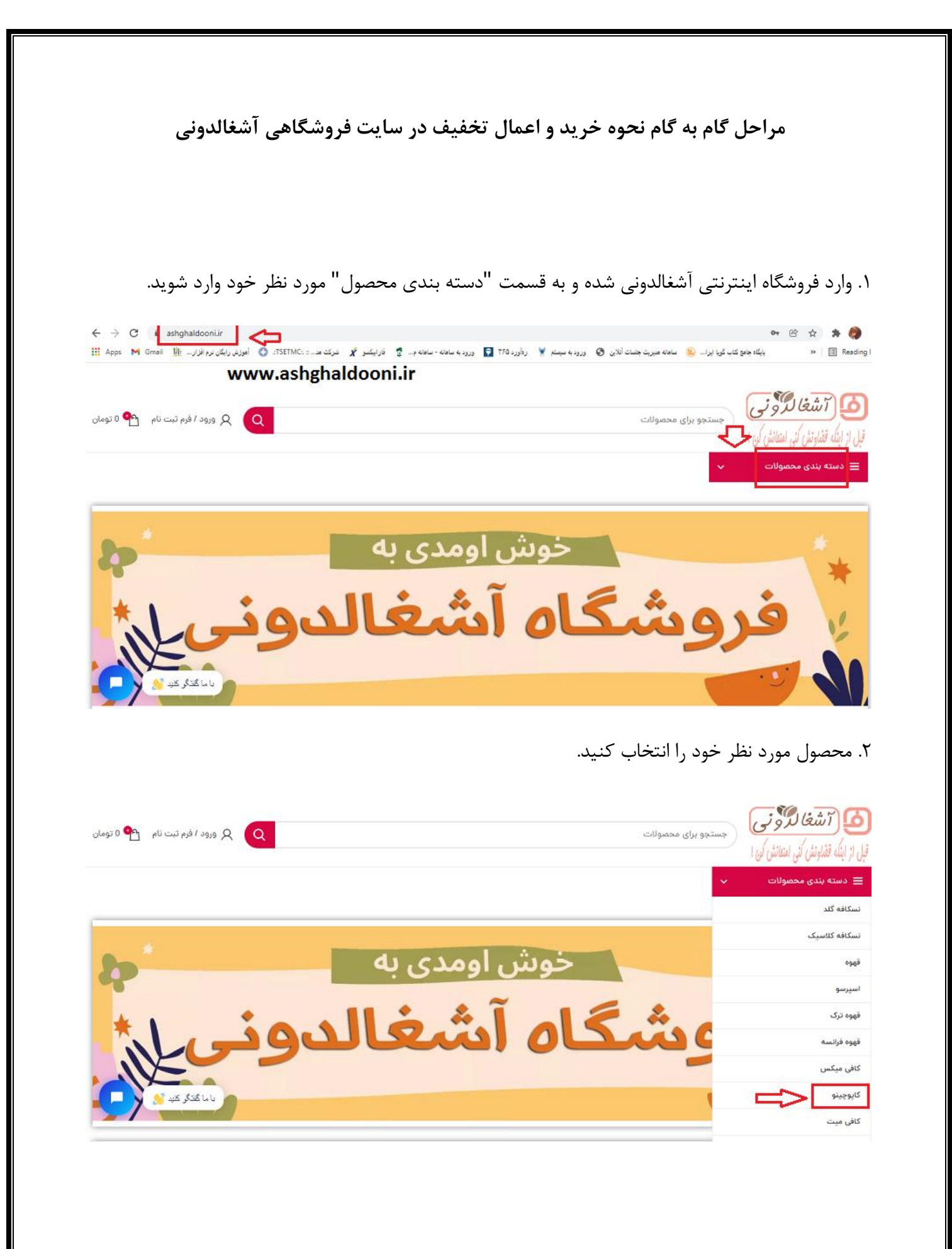

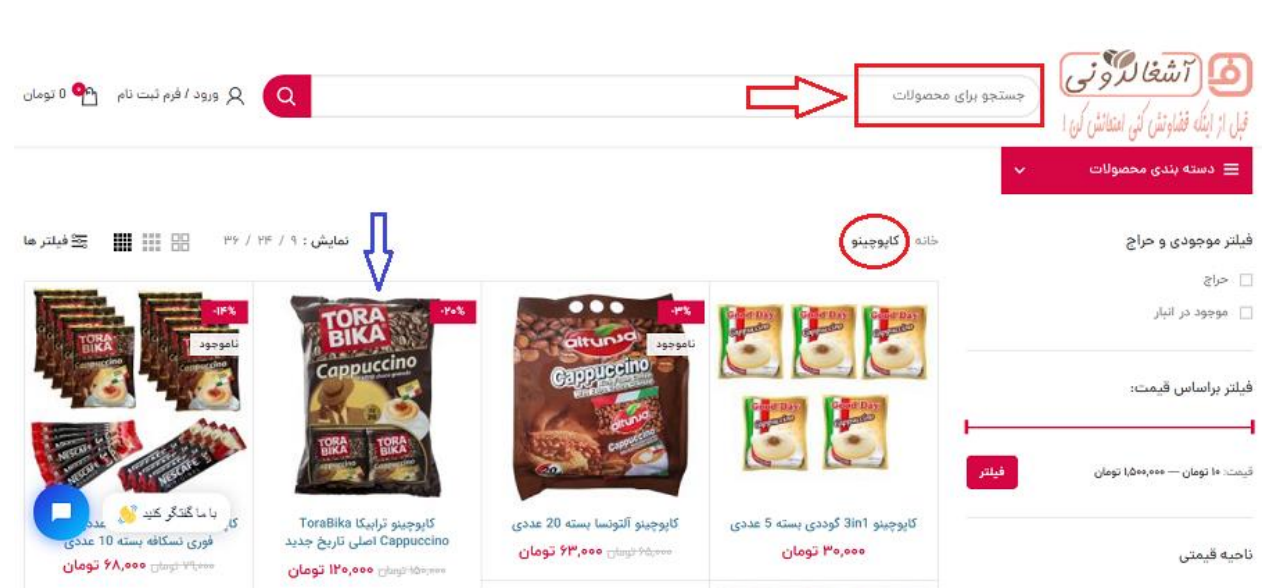

۴. می توانید با زدن دکه "افزودن به سبد خرید" کالا را به سبد خرید خود اضافه کنید. در ضمن با زدن دکمه
 (- +) نیز میتوانید تعداد کالا را کم یا زیاد کنید.

|                            | ی تاریخ جدید                            | کاپوچینو ترابیکا ToraBika Cappuccino کاپوچینو ترابیکا<br>ککک ک | TORA                                                                                                    |
|----------------------------|-----------------------------------------|----------------------------------------------------------------|----------------------------------------------------------------------------------------------------|
| N                          |                                         | <sup>مەم,ەھا</sup> تومان ٥٥٥, ١٢٥ تومان                        | Cappuccino                                                                                                    |
| 1.                         | موارد موجود: ۸۹                         | مرتب شده: <b>۳۶</b>                                            |                                                                                                    |
|                            | g Voo                                   | وزن                                                            | TORA TORA                                                                                                    |
| تغييرات قيمت قهوه و نسكافه | torabika                                | Brand                                                          | apprecting Cappenteing                                                                                                    |
|                            | PoPI                                    | تاريخ توليد                                                    | and the second second s |
|                            | ها درصد                                 | كاقثين                                                         |                                                                                                    |
|                            | پودر شیر, شکر, قهوه فوری, نارگیل, وانیل | تركيب                                                          |                                                                                                    |

## ۳. در این قسمت میتوانید کالای مورد نظر را جستجو کرده و یا مستقیما بر روی کالا کلیک کنید.

## ۵. و یا می توانید به جای همه این کارها در صفحه اصلی کالای مورد نظر را جستجو کنید.

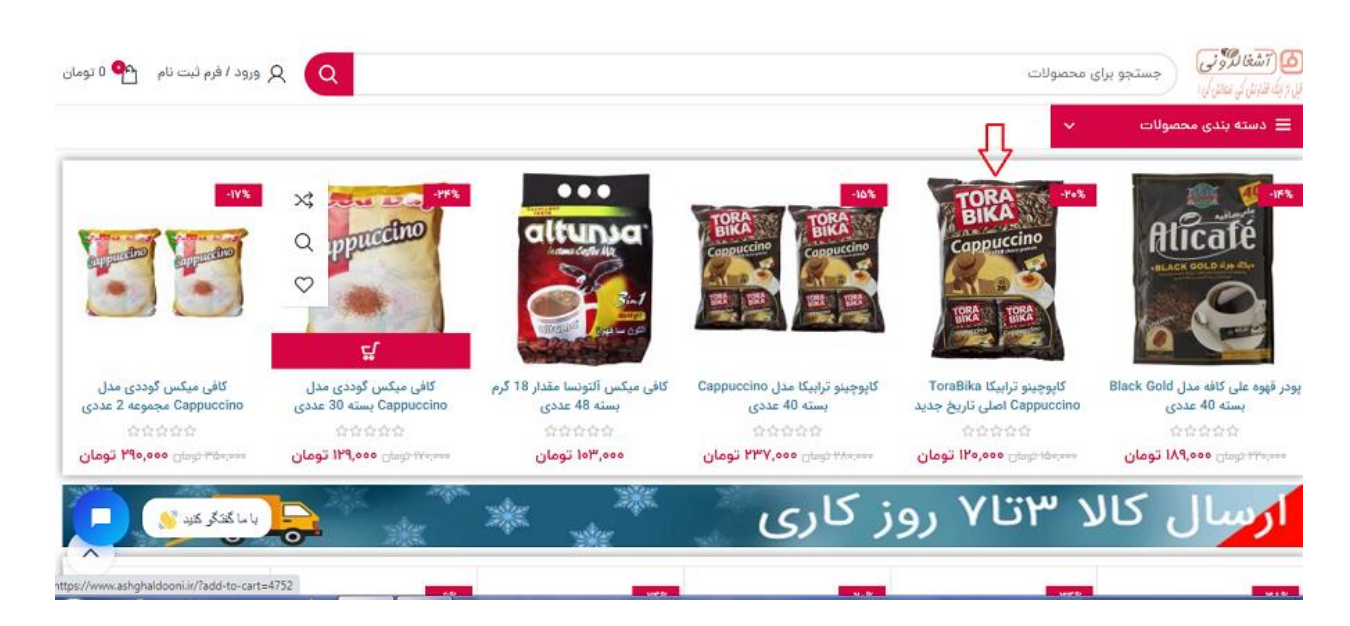

۶. پس از اینکه کالا را به سبد اضافه کردید دو گزینه پیش روی شماست. با زدن دکمه "مشاهده سبد خرید" وارد سبد خرید خود می شوید.

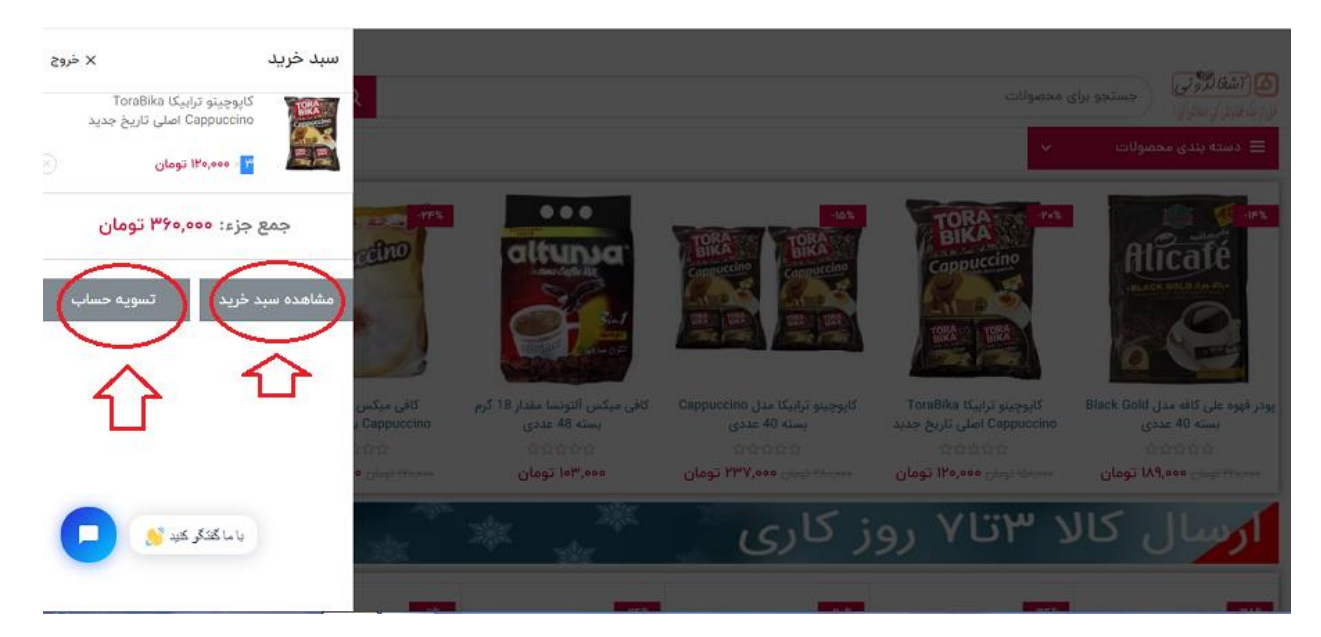

| هم که بر روی خرید شما | رده و مقدار تخفیفی | خرید را مشاهده ک | خرید می توانید مجموع | ۷. در داخل سبد   |
|-----------------------|--------------------|------------------|----------------------|------------------|
|                       |                    |                  | مشاهده نمایید.       | اعمال شده را نیز |

\*\*توجه فرمایید که با توجه به کوپن های تخفیف موجود در فروشگاه، تخفیف های اعمال شده بر روی خرید، بسته به مبلغ خرید متفاوت خواهد بود\*\*

بر روی دکمه "ادامه جهت خرید" کلیک نمایید.

| بندی محصولات م<br>محصول محصولات م<br>محصول فیت تعداد جمع جزء<br>محصول البان محصول محبع البان محمع كل مبد خرید مع جزء البان محمع عل محبع مع تومان البان محمع عل محمع تومان البان محمع عل محمع تومان البان محمع تومان البان محمع تومان البان محمع تومان البان محمع تومان البان محمع تومان البان محمع تومان البان محمع تومان البان محمع تومان البان محمع تومان البان محمع تومان البان محمع تومان البان محمع تومان البان محمع تومان البان محمع تومان البان محمول البان محمع تومان البان محمول البان محمع تومان البان محمع تومان البان محمع تومان البان محمع تومان البان محمع تومان البان محمول البان محمع تومان البان محمع تومان البان محمع تومان البان محمول البان محمع تومان البان محمع تومان البان محمع تومان البان محمع تومان البان محمع تومان البان محمع تومان البان محمع تومان البان محمع تومان البان محمول البان محمول البان<br>محمول البان محمول البان محمول البان محمول البان محمول البان محمول البان محمول البان محمول البان محمول البان محمول البان محمول البان محمول البان محمول البان محمول البان محمول البان محمول البان محمول البان محمول البان محمول البان محمول | ≣ دستا   |
|----------------------------------------------------------------------------------------------------|----------|
| محصول فيمت تعداد جمع جزء جمع جزء جمع جزء جمع جزء جمع جزء جمع جزء جمع جزء جمع جزء جمع جزء جمع جزء جمع جزء جمع كل سبد خريد (معن جمع كل سبد خريد جمع جزء جمع جزء جمع جزء جمع جزء جمع جزء جمع جزء جمع جزء جمع جزء جمع جزء جمع جزء جمع جزء جمع جزء جمع جزء جمع جزء جمع جزء جمع جزء جمع جزء جمع جزء جمع جزء جمع جزء جمع جزء جمع جزء جمع جزء جمع جزء جمع جزء جمع جزء جمع جزء جمع جزء جمع جزء جمع جزء جمع جزء جمع حل المحم حل حمع جزء جمع جزء جمع جزء                                                                                                    |          |
| مع جزء جمع جزء جمع جزء مع جزء                                                                                                    |          |
|                                                                                                    | ×        |
| ییشتاز: ۲۴۹٬۰۰۵ تومان ()<br>ییشتاز: ۲۴۹٬۰۰۵ تومان ()<br>ممل و نقل پیک موتوری تبریز: ۲۹۵٬۰۰۵ تومان ()<br>حمل و نقل حمل و نقل م توران                                                                                                    | كد تخفيف |
| مجموع 366,000 تومان                                                                                                    |          |

۸. فرم مربوط به اطلاعات درخواست شده را با دقت پر کنید. (لطفا به کد پستی و آدرسی که وارد می کنید،

دقت نمایید).

| _                                                    |                                                             | القان (ر)<br>بندی محصولات 🔹 🗸                                      |
|------------------------------------------------------|-------------------------------------------------------------|--------------------------------------------------------------------|
|                                                      | سفارش شما                                                   | در این قسمت فرم حاوی اطلاعات خواسته شده را پر کنید.<br>صورتحساب می |
| جمع جزء                                              | محصول                                                       | نام خانوادگی                                                       |
| ەەەرە¥۳ تومان                                        | کاپوچینو ترابیکا ToraBika Cappuccino<br>اصلی تاریخ جدید × ∛ | و نام خابان                                                        |
| ٥٥٥,٥٥٩ تومان                                        | جمع جزء                                                     | عد ، پلوک ، پلاک (دلخواه)                                          |
| -۵۸٬۰۰۰ تومان                                        |                                                             |                                                                    |
| پیشتاز: ۲۴٬۰۰۰ تومان ()<br>نه مورد دادا کوکر کرد 🚺 ن | حمل و نقل                                                   |                                                                    |
| ر بالالعام علي من الم<br>366 000 تعملين              |                                                             | (°                                                                 |

## ۹. پس از وارد کردن اطلاعات کاربری بر روی دکمه ثبت سفارش کلیک کنید.

| دسته بندی محصولات 🗸 🗸                                                 |                                                                          |                                                                                              |
|-----------------------------------------------------------------------|--------------------------------------------------------------------------|----------------------------------------------------------------------------------------------|
| ەتخە <b>ر سىرجى</b>                                                   | ·                                                                        |                                                                                              |
| يتى                                                                   | مجموع                                                                    | 366,000 تومان                                                                                |
| ********                                                              |                                                                          |                                                                                              |
| موبايل                                                                |                                                                          |                                                                                              |
| *******                                                               |                                                                          |                                                                                              |
| ایمیل (اختیاری)                                                       |                                                                          | In the second second second second second                                                    |
|                                                                       | پرداخت اهن به وسینه خلیه خارت ه                                          | و عمر ساب القريق درده رزين پن                                                                |
|                                                                       | Anna Arthur alla la Anna Anna Ialia                                      | المراجع والمراجع والمراجع والمراجع والمراجع والمراجع                                         |
| ن خواهید یک حساب کاربری ایجاد کنید؟<br>                               | اطناعات سخصی سما برای پردارس سو<br>اهداف دیگری که در <b>سیاست حفظ حر</b> | س سما محمیاتی از نجریه سما در این وبسایت و برای<br>محصوصی توضیح داده شده است استفاده می شود. |
| مل و نقل به یک آدرس متفاوت؟                                           |                                                                          |                                                                                              |
| تات سفارش (اختیاری)                                                   |                                                                          | ثبت سفارش                                                                                    |
| داشتها درباره سفارش شمار برای مثال نکات معم درباره نجوه تجویل سفارش ر |                                                                          |                                                                                              |
| ويستعبه درورة مسارمي مساريري منار محت مهم درورة محوة محودي مسارمي     |                                                                          | با ما گفتگو کلید 👏                                                                           |

۱۰. با زدن دکمه "ثبت سفارش" به صفحه پرداخت اینترنتی زرین پال وارد می شوید. در این قسمت اطلاعات بانکی خود را وارد کنید. (لطفا در وارد کردن اطلاعات دقت فرمایید).

| اطلاعات برداخت                                                                                       |   | مدت زمان باقیمانده: 56 : 09             | اطلاعات كارت                                                                                  |
|----------------------------------------------------------------------------------------------------|---|-----------------------------------------|-----------------------------------------------------------------------------------------------|
|                                                                                                    |   | ****                                    | <b>شیماره کارت:</b><br>شمارهٔ ۱۶ رقمی درچ شده بر روی کارت                                     |
| الله 3,660,000                                                                                       |   |                                         | ش <b>دماره شیناسالی دوم (CVV2):</b><br>شمارهٔ ۳ یا ۶ رقمی درخ شده بر روی کارت                 |
| مينو دين يردحت<br>• معلال سرم د مشمن مشرف هار تعار                                                   |   |                                         | تاریخ انقضای کارت:<br>دو رقم ماه / دو رقم آخر سال را وارد کنید                                |
| <ul> <li>نام پذیرنده: فروشگاه اینترنتی</li> </ul>                                                    | Q | 33536                                   | <b>کد امنیتی:</b><br>کد آورده شده در کادر رویهرو را وارد کنید                                 |
| أشىغال دونى<br>• كد پذيرندە: 990810310226391                                                         |   | الم الم الم الم الم الم الم الم الم الم | رمز دوم (رمز اینترنتی):<br>رمز پویا، رمز یکبار مصرفی است که به جای رمز<br>دوم استفاده می شود. |
| <ul> <li>شىمارە ترمىتال: 31226390</li> <li>http://ashghaldooni.ir</li> <li>سايت پذيرندە: </li> </ul> |   |                                         | ایمیل (اختیاری):<br>رسید پرداخت به این آدرس ایمیل خواهد شد.                                   |
|                                                                                                    |   | ، انمراق                                | برداخد                                                                                        |

۱۱. در نهایت پس از وارد کردن اطلاعات مربوط به کارت بانکی خود بر روی دکمه "پرداخت" کلیک کرده و کمی منتظر بمانید تا عملیات کامل شود.

| اطلاعات برداخت                                                                                                    | <ul> <li>مدت زمان باقی مانده. 55 : 60</li> </ul>                                                                                                    | اطلاعات كارت                                                            |
|----------------------------------------------------------------------------------------------------|----------------------------------------------------------------------------------------------------|-------------------------------------------------------------------------|
|                                                                                                    |                                                                                                    | V                                                                       |
|                                                                                                    | · · · · · · · · · · · · · · · · · · ·                                                                                                    | شماره کارک.<br>شمارهٔ ۱۷ رفنی درج شده بر روی لارت                       |
|                                                                                                    |                                                                                                    | شماره شناسائی دوم (CVV2):<br>اساره ۲ با ۲ رانی درج شده بر روی کارت      |
| مبلغ قابل برداحت                                                                                                   | -                                                                                                    | ناریخ انقضای کارت:<br>دو رفر ماه ۲ دو رفر آخر سال را وارد کنید          |
| <ul> <li>معادل سیمد و شمت و شش هزار تومان</li> </ul>                                                               |                                                                                                    |                                                                         |
| <ul> <li>نام بدیرنده: فروشیگاه اینترنتی</li> </ul>                                                                 | 05526 05526                                                                                                    | گد امنیتی:<br>کد آورده شده در کادر رونه رو را وارد کنید                 |
| أشعال دونی<br>معرفی معرفی معرفی معرفی معرفی معرفی معرفی معرفی معرفی معرفی معرفی معرفی معرفی معرفی معرفی معرفی معرف | معمد المحمد المحمد محمد المحمد المحمد المحمد المحمد المحمد المحمد المحمد المحمد المحمد المحمد المحمد محمد محمد المحمد الم | رمز دوم (رمز اینترنتی):<br>رمز بوبا، زمز یک بار مسرفی است که به جای زمز |
| • شماره ترمیال: 31226390                                                                                           |                                                                                                    | دوم استفاده می شود.                                                     |
| بنایت عدیرنده: http://ashghaldoonl.ir                                                                              |                                                                                                    | ایمبل (اختیاری)؛<br>رسید پرداخت به این ادرس ایمبل خواهد شد.             |
|                                                                                                    |                                                                                                    |                                                                         |
|                                                                                                    |                                                                                                    |                                                                         |

اینک سفارش شما در فروشگاه ثبت شده و کارشناسان فروش پس از بررسی لازم، بسته شما را به پست تحویل خواهند داد.

\*\*شما می توانید از طریق واتس آپ و یا از طریق چت در صفحه فروشگاه با همکاران بخش فروش و پشتیبانی در ارتباط باشید\*\*

\*با آرزوی تندرستی و سلامتی برای تک تک شما مشتریان گرامی\*